## **OPTA** QUICK SETUP: **TIME1500**

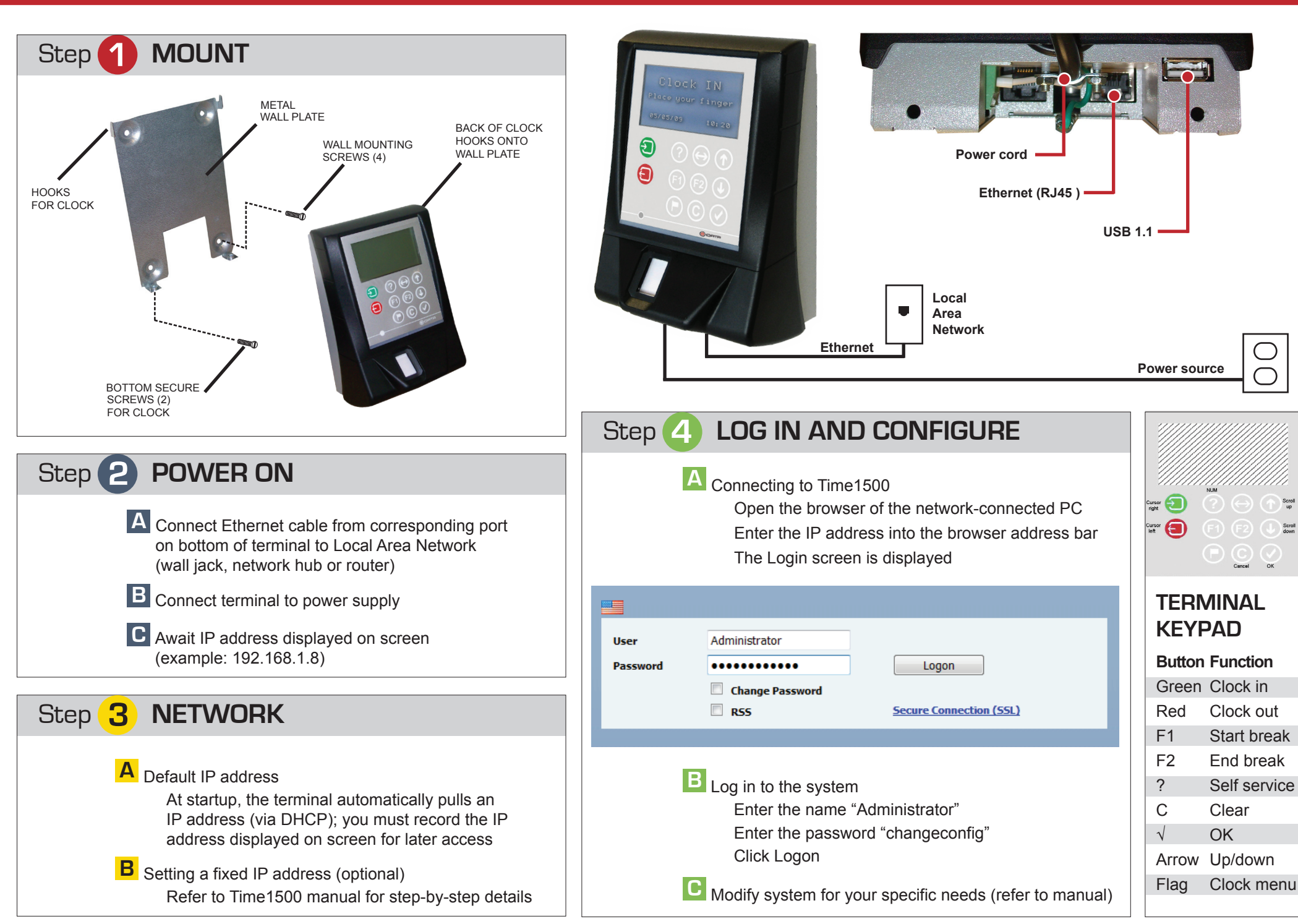